## Via OACIS

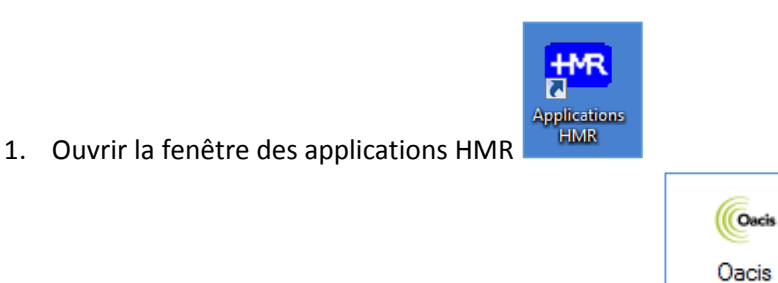

- 2. Double cliquer sur l'application Oacis pour l'ouvrir.
- 3. Entrer votre nom d'utilisateur (hmrXXXX) et votre mot de passe pour ouvrir l'application.

| Nom d' <u>u</u> tilisateur |                      |
|----------------------------|----------------------|
| Mot de <u>p</u> asse       | Ouverture de session |
|                            |                      |

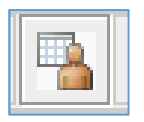

- 4. Choisir la liste de patients désirée (Soins intensifs ou Unité Coronarienne)
- 5. Cliquer UNE FOIS sur le nom du patient désiré. (Ne pas double cliquer).
- 6. Dans le menu en haut de l'écran, sélectionner DOSSIER, puis GESPHARXLite dans le

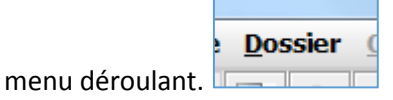

7. Cliquer sur IMPRESSIONS vers le milieu de l'écran.

| Plus d'in            | nfos           |                      |               |                   |                              |                         |
|----------------------|----------------|----------------------|---------------|-------------------|------------------------------|-------------------------|
| Pharmacie            | Allergies (0)  | Intolérances (0)     | Poids/Tailles | Impressions       | Données patient              | Numérisation            |
| <b>≡+</b> Ajouter pa | ar une liste 💌 | 🕚 En attente à la ph | armacie 💼     | Feuille de reieve | <b>3</b> Historique des pres | scriptions 🛛 🖾 Afficher |
|                      |                | Sta                  | atut Mé       | dicament 🔺        |                              | Er                      |

8. Dans l'onglet RAPPORT, choisir BILAN COMPARATIF DES MÉDICAMENTS AU TRANSFERT dans le menu déroulant.

|          | Impressio                | ns                    |     |
|----------|--------------------------|-----------------------|-----|
| Date:    | 2017-01-11               |                       |     |
| Rapport: | BILAN COMPARATIF DES MÉD | ICAMENTS AU TRANSFERT | •   |
|          | E Feuille vierge         |                       |     |
|          |                          |                       |     |
|          |                          | 🔓 Générer le rapp     | ort |

- 9. Cliquer sur GÉNÉRER LE RAPPORT.
- 10. Le rapport apparaitra dans une nouvelle fenêtre. Cliquer sur l'imprimante pour faire imprimer le rapport.

|               | Ord | onnance non valide à l'ertérie |
|---------------|-----|--------------------------------|
| 01 CGS 201 21 | 1   |                                |

11. Remettre le rapport à l'infirmière pour que l'admission ou le congé soit complété.